# **クイック スタート ガイド** HP Photosmart D7300 シリーズ hp

HP Photosmart プリンタをご購入いただき、ありがとうございます。この小冊子および他の付属マニュアルは、プリンタを初めて使う場合の概要を説明し、最大 限に活用していただくためのものです。

Windows ユーザーの方へ: プリンタを USB ケーブルでコンピュータに接続する場合、ソフトウェアのインストール中に指示が表示されるまで、ケーブルを接続 しないでください(3 ページ)。

# 1 HP Photosmart プリンタの開梱

- 1. プリンタ内部および周辺のテープ、およびプラスチック等の梱包材を取り除きます。
- 2. 箱の内容物を確認してください。内容物は、販売される国/地域により異なります。
  - a. HP Photosmart D7300 シリーズ プリンタ
  - b. HP Photosmart ソフトウェア CD
  - c. ユーザーマニュアル:ユーザーガイドおよび クイックスタートガイド
  - d. フォト用紙保存袋(一部地域でのみ提供 されています)
  - e. 用紙サンプル集
  - f. インクカートリッジ (6色)
  - g. 電源コードと電源アダプタ
  - h. USB ケーブル (国/地域によって同梱されない 場合があります)

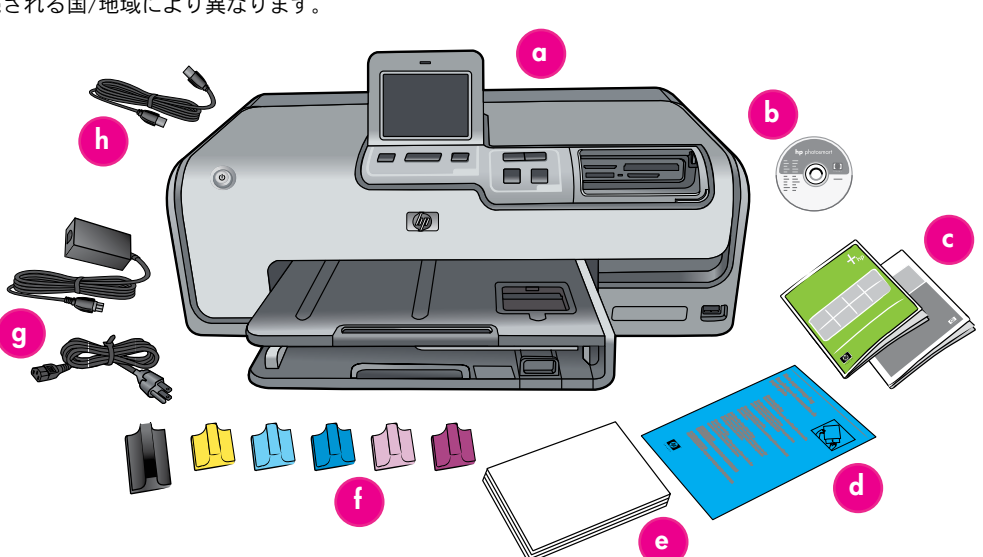

## 2 電源の接続と言語の設定

- 1. 電源コードをプリンタ、および壁コンセントに接続します。
- Windows ユーザーの方へ: ソフトウェアのインストール中 に指示が表示されるまで、USB ケーブルを接続しないでく ださい。
- HP Photosmart D7300 シリーズ プリンタには、タッチパネル ディスプレイが付いています。タッチパネルから保護フィル ムを剥してください。
- 4. **[On]**を押して、プリンタの電源を入れます。
- 5. 画面に【Select Language(言語の選択)】が表示されたら、 上下の矢印にタッチして使用可能な言語をスクロールし、 設定する言語をタッチします。
- 6. 【Yes (はい)】をタッチして、設定する言語を確定します。
- [Select country/region (国/地域の選択)] が表示されたら、 使用可能な国/地域をスクロールします。
- 設定する国/地域にタッチして、【Yes (はい)】をタッチし、 設定を確定します。

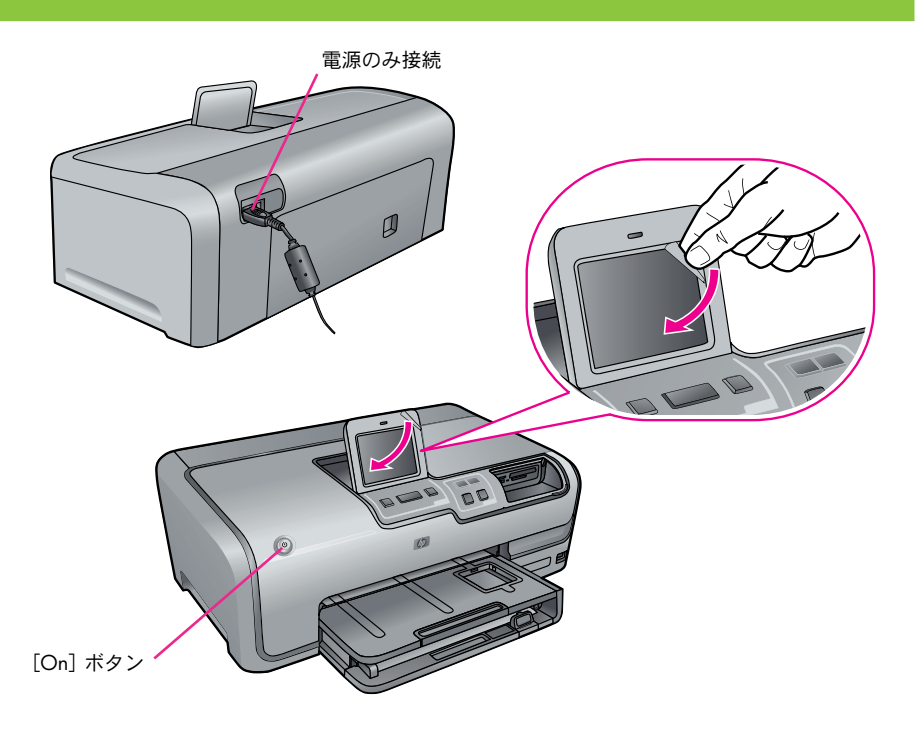

# 3 インクカートリッジの取り付け

重要! プリンタに付属のインクカートリッジのみ使用してください。これらのカートリッジのインクは、プリントヘッド アセンブリ内のインクと混ざり合うよう特別に構成されています。プリンタがカートリッジの取り付け中にエラー メッセージを表示した場合、www.hp.com/support にアクセスして詳細を参照してください。他のカートリッジは一切使用しないでください。

- 1. 上部カバーを上げます。
- 2. インクカートリッジを1つ、袋から出します。
- インクカートリッジの色に一致するホルダを選び、固定レバーの下のタブを強くつまんで開き ます。
- 4. 一致するインクカートリッジを取り付けて、固定レバーを下ろします。
- 5. この操作を繰り返して、残りのカートリッジを取り付けます。
- 6. 上部カバーを閉じると、プリンタディスプレイにインクカートリッジの初期化を開始するメッ セージが表示され、カートリッジの初期化が実行されます。

**重要!**初期化はインクカートリッジの取り付け後に1回だけ実施し ます。機械音がしますが、これは正常で、約4分間続きます。プリン タの電源を切ったり、コードを抜いたりしないでください。 初期化が中断された場合、ユーザー ガイドのトラブルシューティング の項を参照してください。

**ヒント**:初期化のステータス画面が表示されたら、手順4に進んで普通 紙をセットします。

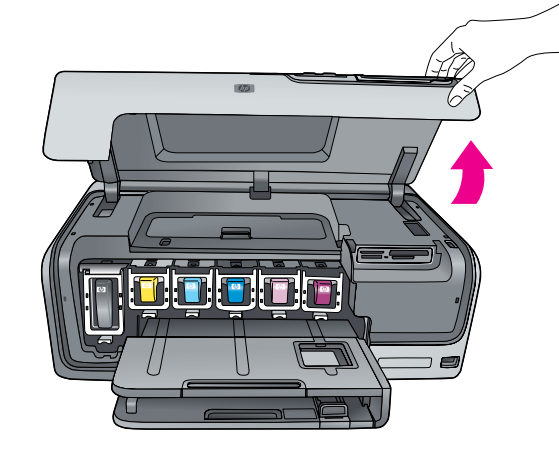

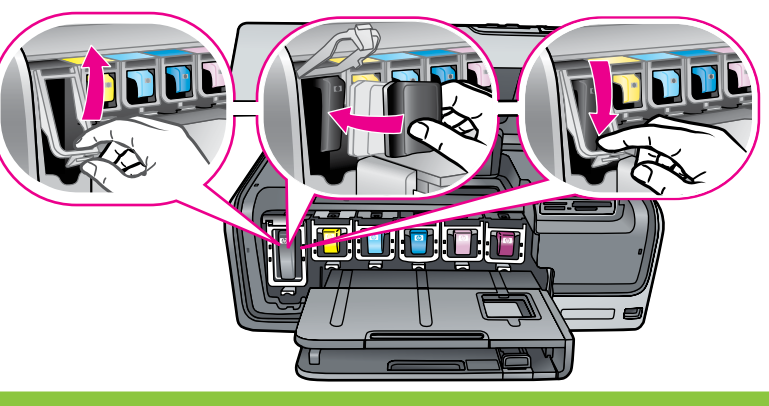

# 4 普通紙のセット

最良の調整を行うには、**普通**紙をセットして、プリントヘッド を調整します。

- 1. メイントレイを引き出します。
- 横方向用紙ガイドと縦方向用紙ガイドを一番外側の位置に移 動させます。
- 3. メイントレイに、白いA4普通紙を数枚セットします。
- 用紙のフチに合わせて、横方向用紙ガイドと縦方向用紙ガイ ドを内側に移動させます。
- 5. メイントレイを元の位置まで押し入れます。

**重要!**インクを取り付けるときにプリンタの電源が入っていなかった場合、プリントヘッドを調整する前に、セクション3のインクの初期化を終了してください。

6. ディスプレイの【**OK】**を押すと、プリントヘッドの調整が 開始されます。

フォト用紙のセットとフォトの印刷についての詳細は、本小冊 子の5ページか、『ユーザー ガイド』を参照してください。

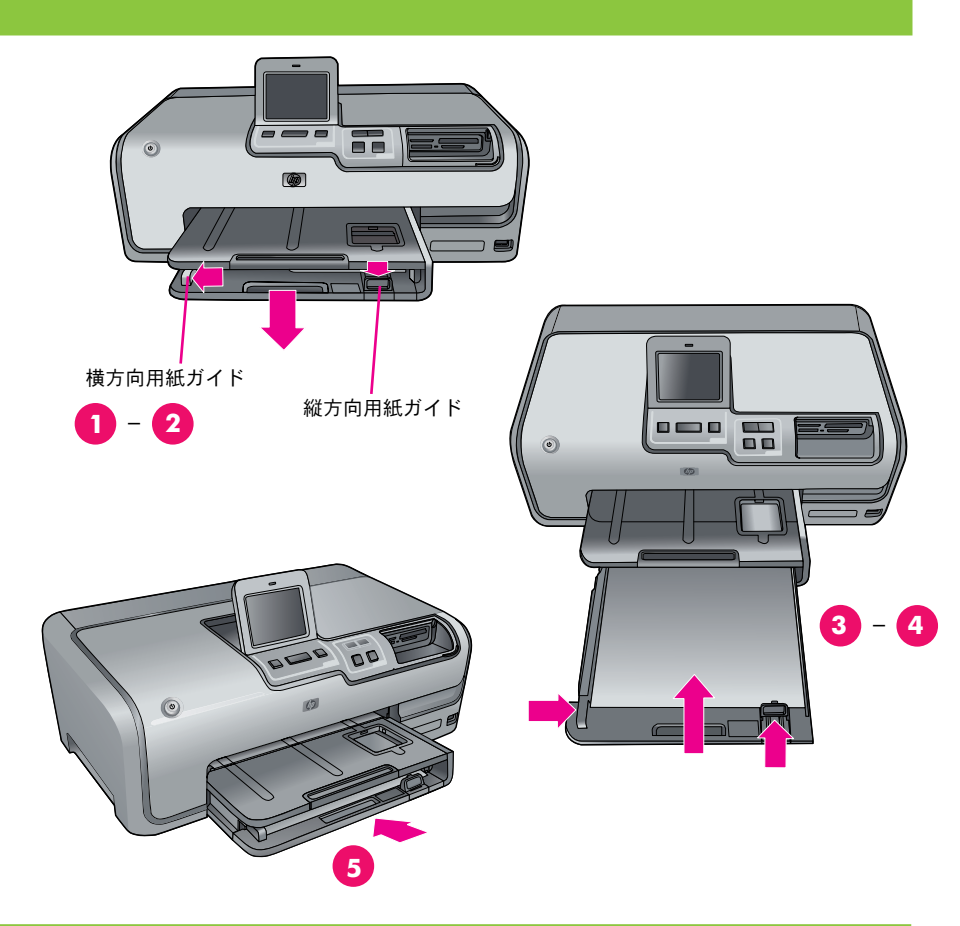

# 5 HP Photosmart ソフトウェアのインストール (Mac OS X)

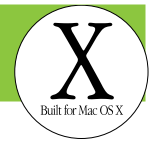

#### Mac OS X

#### Mac OS X 10.3, 10.4 以降

- 1. USB ケーブルでプリンタとコンピュータを接続します。
- 2. コンピュータに HP Photosmart CD を挿入します。
- 3. デスクトップの[HP Photosmart CD] アイコンをダブル クリックします。
- 4. [HP Installer] アイコンをダブルクリックします。各画面の指示に従い、インストールを進めます。
- 5 設定完了画面が表示されたら、【終了】をクリックします。
- **注**: インストール中に問題があった場合には、4 ページの トラブルシューティングを参照してください。

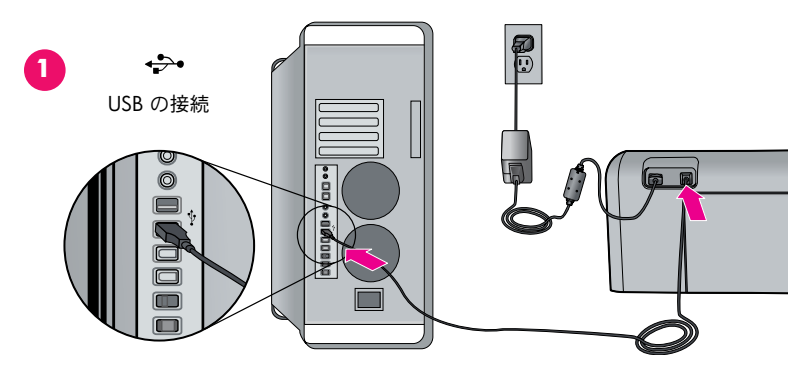

![](_page_2_Picture_11.jpeg)

# 5 HP Photosmart ソフトウェアのインストール (Windows)

1

#### Windows

Windows® 98SE, Me, 2000 Professional, XP Home, XP Professional, x64 Edition

#### 重要!USB ケーブルは、接続を促すメッセージが表示され るまで接続しないでください。

- HP Photosmart CD を挿入します。インストーラが起動しない場合は、CD の setup.exe ファイルを直接ダブルクリックします。
- ソフトウェアをインストールする手順に従って、インストールを実行します。
- インストールの種類を選択する画面が表示されたら、【推奨】 (HP Photosmart Premier)を選択するか、【カスタム】を選択 して、HP Photosmart Essential を選択します。

注: Windows 98 および Me をお使いの場合は、選択画面を 表示せず、自動的にEssentialが選択されます。

- 指示が表示されたら、USB ケーブルを接続します。接続 が確立してファイルがコピーされるまで数分かかる場合 があります。
- 5. [インストールが完了しました] 画面が表示されたら、 [テストページを印刷する] をクリックします。
- **注**: インストール中に問題があった場合には、4 ページの トラブルシューティングを参照してください。

2-3

![](_page_2_Picture_24.jpeg)

#### HP Photosmart D7300 シリーズ クイック スタート ガイド

Microsoft® Windows®XF

# インストール時のトラブルシューティング

プリンタ ソフトウェアが正常にインストールされなかった場合、またはソフトウェアのインストール後にプリンタとコンピュータが正しく通信していない場 合、このページに考えられる解決方法がないか確認してください。

プリンタとコンピュータ間のすべてのケーブル接続を確認し、最新のプリンタ ソフトウェアを使用していることを確認してください。HP のサポートウェブ サイトにアクセスして、最新のソフトウェア アップデートを取得してください。まだ不明な点がある場合は、プリンタのマニュアルを参照してください。

#### Macintosh のみ

問題: プリンタ ソフトウェアのインストール後、プリント センターのすべてのプリンタが表示されなくなる。

**解決方法**: プリンタ ソフトウェアをアンインストールしてから再インストールします。プリント センターへのプリンタの追加前に、コンピュータを再起動します。

Windows のみ

問題: CD を挿入しても、インストール ソフトウェアが自動的に起動しない。

**解決方法**: Windows の [スタート] メニューから、**[ファイル名を指定して実行]** を選択します。**[参照]** をクリックし、HP Photosmart ソフトウェア CD を挿入 した CD-ROM ドライブに移動します。setup.exe ファイルをダブルクリックします。

問題:新しいハードウェアの検索ウィザードが開くが、プリンタを認識しない。

解決方法: ソフトウェアのインストールが完了する前に、USB ケーブルを接続した可能性があります。USB ケーブルを取り外してください。ハードウェアの検索 ウィザードをキャンセルします。CD-ROM ドライブにソフトウェア CD を挿入し、画面上の指示に従います。指示が表示されない場合は、CD の setup.exe ファ イルを探してダブルクリックし、インストールを再開します。ソフトウェアが正常にインストールされた旨のメッセージが表示された場合、【アンインストール】 を選択し、指示に従ってソフトウェアを再インストールします。ソフトウェアのインストール中に指示が表示されるのを確認してから、USB ケーブルを再接続 します。

問題: システム要件チェックにより、コンピュータが古いバージョンの Internet Explorer を実行していると示される。

**解決方法**: キーボードの **Ctrl + Shift** キーを押して、[システム要件] ダイアログ ボックスで【キャンセル】をクリックし、障害を回避してソフトウェアのイン ストールを完了します。HP Photosmart ソフトウェアのインストール後、ただちに Internet Explorer をアップデートする必要があります。アップデートしない場 合、HP ソフトウェアは正常に動作しません。**注**: Internet Explorer のアップデート後、HP ソフトウェアを再インストールする必要はありません。

問題: ソフトウェアのインストール中にコンピュータが応答しなくなる。

**解決方法**: アンチウイルスソフトウェア、または別のソフトウェア プログラムがバックグラウンドで実行されていて、インストール操作を遅くしている可能性 があります。ソフトウェアがファイルのコピーを完了するまで待ちます。これには、数分間かかる場合があります。数分待ってもコンピュータが応答しない場 合は、コンピュータを再起動し、常駐しているアンチウイルスソフトウェアを停止または無効にして、他のすべてのソフトウェア プログラムを終了してから、 プリンタ ソフトウェアを再インストールします。注: コンピュータを再起動すると、アンチウイルスソフトウェアが自動的に復帰します。

問題:インストール中に、[システム要件]ダイアログボックスが表示される。

**解決方法**: コンピュータ システムのコンポーネントが、最小システム要件を満たしていません。画面上の指示に従って、この問題を修正し、プリンタ ソフト ウェアを再インストールします。

#### Windows および Macintosh

問題: コンピュータが、HP Photosmart CD を読み込めない。

**解決方法**: CD に汚れや傷がないか確認してください。HP Photosmart CD 以外の CD なら正常に動作する場合は、HP Photosmart CD が破損している可能性があり ます。HP サポート Web サイトからソフトウェアをダウンロードするか、HP サポートから新しい CD を取り寄せることができます。他の CD でも動作しない場 合は、CD-ROM ドライブを修理する必要があります。

# 1コンピュータを使用せずにフチ無しフォトを印刷する

HP Photosmart D7300 シリーズのプリンタは、簡単でわかりやすい手順を実行することにより、コン ピュータに接続しなくてもデジタルカメラから美しい写真を印刷することができます。

プリンタの適切なカードスロットに直接メモリーカードを挿入し、タッチパネル上でオプションを選 択して写真を印刷します。

コンピュータを使用しないでデジタル カメラまたはメモリカードから写真を印刷する方法の詳細は、 『ユーザー ガイド』を参照してください。

![](_page_4_Picture_4.jpeg)

![](_page_4_Picture_5.jpeg)

## 2 10 x 15 cm (はがき) のフォト用紙をセットする

1. 排紙トレイを上げます。

- 2. フォトトレイを手前に、止まるところまで引きます。
- 3. フォトトレイの縦方向用紙ガイドを手前に、横方向用紙ガイドを左に、止まるところまで移動させます。
- 4. フォトトレイに、印刷面を下にして 10 x 15 cm (はがき) のフォト用紙を 20 枚までセットします。タブ付き用紙を使用している場合は、タブの端が手前になるように用紙を挿入します。
- 5. 横方向用紙ガイドと縦方向用紙ガイドを移動させ、用紙が曲がらない程度に用紙の端に合わせます。
- 6. フォトトレイを押し込んで、排紙トレイを下ろします。

**ヒント**:防水および指紋付着防止加工 の、光沢のある写真を印刷する場合 は、HP アドバンスフォト用紙を使用 します。用紙の裏の特殊なマークが プリンタ内の自動用紙判別センサー に感知され、スピーディかつDPE店並 みの品質の写真印刷を実行します。

![](_page_4_Figure_14.jpeg)

# 3 メモリカードの印刷

次ページからは最初のフチ無し写真を印刷する基本的手順について説明します。より総合的な手順 およびプリンタの機能を完全に理解するためには、『ユーザー ガイド』を参照してください。

注:メモリカードを一度に1枚だけプリンタに挿入します。

1. メモリカードを正しいスロットに挿入します。

- 銅色の接触面を下にします。または
- 金属のピンホールをプリンタのほうに向けます。
- 2. メモリカードをプリンタに、止まるところまで静かに差し込みます。

注意:メモリカードは最後までプリンタに差し込みません。無理やり挿入しないでください。

![](_page_5_Picture_8.jpeg)

![](_page_5_Picture_9.jpeg)

Memory Stick

Secure Digital/MultiMediaCard

# 4 写真の選択と印刷

- 1. 【表示と印刷】 にタッチします。
- 2. 【L判】にタッチして、画像のサイズを選択します。
- 3. 【L判】にタッチして、用紙のサイズを選択します。
- 【▲】または【▶】を操作して、メモリ カード上の写真を選択 します。
- 5. 印刷したい写真にタッチします。右上にチェックマークが表示されます。

**ヒント**: 画像の選択を解除するには、その写真をもう一度タッチします。

6. **[印刷]** ボタンを押します。HP Photosmart プリンタが用紙いっ ぱいに印刷して、白のフチのない写真が出来上がります。

![](_page_5_Picture_20.jpeg)

3

[表示と印刷] にタッチします。

![](_page_5_Picture_22.jpeg)

![](_page_5_Picture_23.jpeg)

[◀] および [▶] にタッチして、 移動します。

![](_page_5_Picture_25.jpeg)

![](_page_5_Picture_26.jpeg)

[L判] 用紙サイズを選択します。

写真にタッチして、選択します。

![](_page_5_Picture_28.jpeg)

# コンピュータと HP Photosmart Premier を使って写真を印刷

HP Photosmart Premier ソフトウェアを使うと、 写真プロジェクトの可能性は無限です。

- デジタル写真を使ってカレンダー、パンフ レット、チラシなどをデザインする。
- 自分のアルバムと記念の品を作成する。
- オリジナルのTシャツ、CDラベル、フレーム などを考案する。
- HP Photosmart 共有を使って写真を電子メール で送信したり、オンラインで共有する。

独自の楽しみ方についての詳細は、『HP Photosmart ソフトウェアのヘルプ』を参照してく ださい。

![](_page_6_Picture_7.jpeg)

# 詳細情報が必要な場合

![](_page_7_Picture_1.jpeg)

プリンタ機能や、ソフトウェアとハードウェアのトラブルシューティ ング情報について、あるいは新しい HP Photosmart プリンタを使用し て特定の印刷タスクを実行する方法については、『ユーザー ガイド』 を参照してください。

![](_page_7_Picture_3.jpeg)

[HP Photosmart ヘルプ] でプリンタ付属のソフトウェアの使用につい ての情報を確認してください。このオンスクリーン ヘルプはソフト ウェアと一緒にインストールされています。

![](_page_7_Picture_5.jpeg)

HP のサポート Web サイトおよび E-support: www.hp.com/jp/hho-support メディアおよびサプライ品: www.hpshopping.com

www.hp.com

![](_page_7_Picture_8.jpeg)

(JA)

印刷国:シンガポール 4/06 • v1.0.0 © 2006 Hewlett-Packard Development Company, L.P. Printed in Singapore. 4/06 • v1.0.0 © 2006 Hewlett-Packard Development Company, L.P.

![](_page_7_Picture_10.jpeg)